# Grove - Barometer (High-Accuracy)

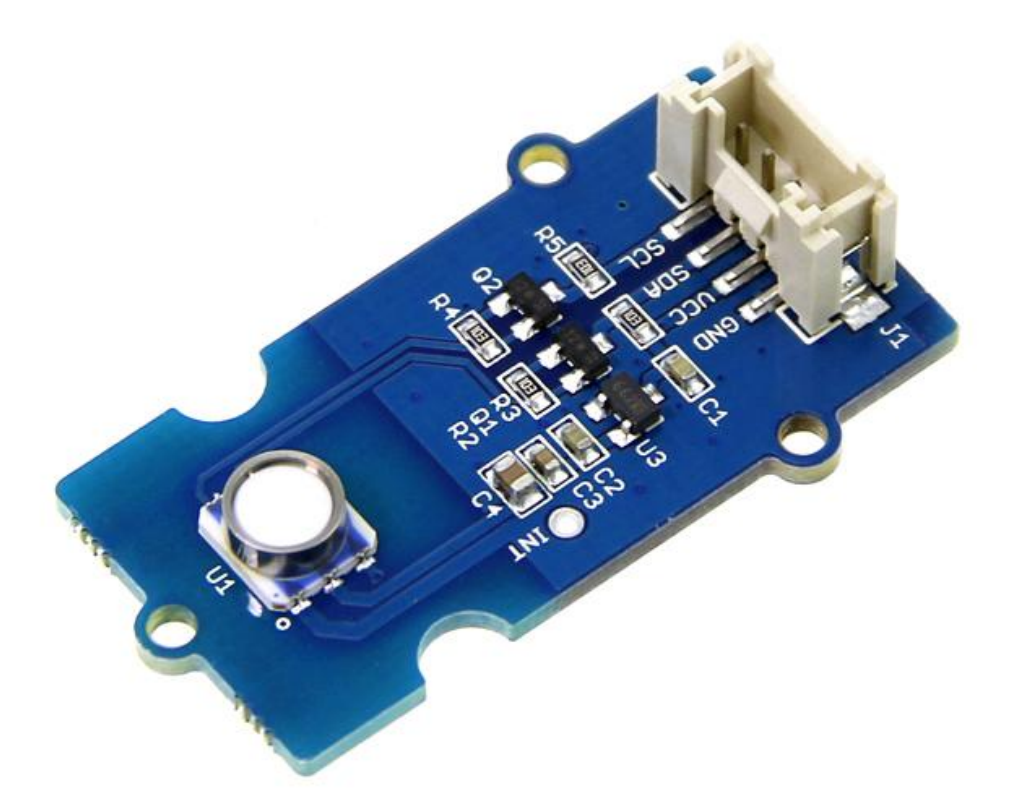

This Grove - Barometer (High-Accuracy) Sensor features a HP206C high-accuracy chip to detect barometric pressure ,Altimeter and temperature. It can widely measure pressure ranging from 300mbar~1200mbar, with a super high accuracy of 0.01mbar(0.1m) in ultra-high resolution mode.The chip only accepts 1.8V to 3.6V input voltage. However, with outer circuit added, this module becomes compatible with 3.3V and 5V. Therefore, it can be used on Arduino/Seeeduino or Seeeduino Stalker without modification. It is designed to be connected directly to a microcontroller via the I2C bus.

#### Get One Now 📜

[https://www.seeedstudio.com/Grove-Barometer-(High-Accuracy)p-1865.html]

### Features

- Digital two wire (I2C) interface
- Command-based Reading, Compensated (Optional)
- Programmable Events and Interrupt Controls
- Full Data Compensation
- Wide barometric pressure range
- Flexible supply voltage range
- Ultra-low power consumption
- Altitude Resolution down to 0.01 meter
- Temperature measurement included
- I2C Address: 0x76

#### Note

If you want to use multiplue I2C devices, please refer to Software I2C [https://wiki.seeedstudio.com/Arduino\_Software\_I2C\_user\_guide/].

🖌 Tip

More details about Grove modules please refer to Grove System [https://wiki.seeedstudio.com/Grove\_System/]

## **Application Ideas**

- High Precision Mobile Altimeter / Barometer
- Industrial Pressure and Temperature Sensor System
- Automotive Systems
- Personal Electronics Altimetry
- Adventure and Sports watches
- Medical Gas Control System
- Weather Station Equipment
- Indoor Navigation and Map Assist
- Heating, Ventilation, Air Conditioning

### Specifications

| ltem                           | Min           | Typical | Мах  | Unit |
|--------------------------------|---------------|---------|------|------|
| Voltage                        | 3.3           | 5       | 5.5  | VDC  |
| Current                        | 635           | /       | 1100 | uA   |
| Pressure<br>Range              | 300           | /       | 1200 | hPa  |
| Faster I2C<br>data<br>transfer | /             | /       | 10   | MHz  |
| Dimension                      | 20.4*41.8*9.7 |         |      | mm   |
| Weight                         | /             |         |      | g    |
|                                |               |         |      |      |

◀

## Platforms Supported

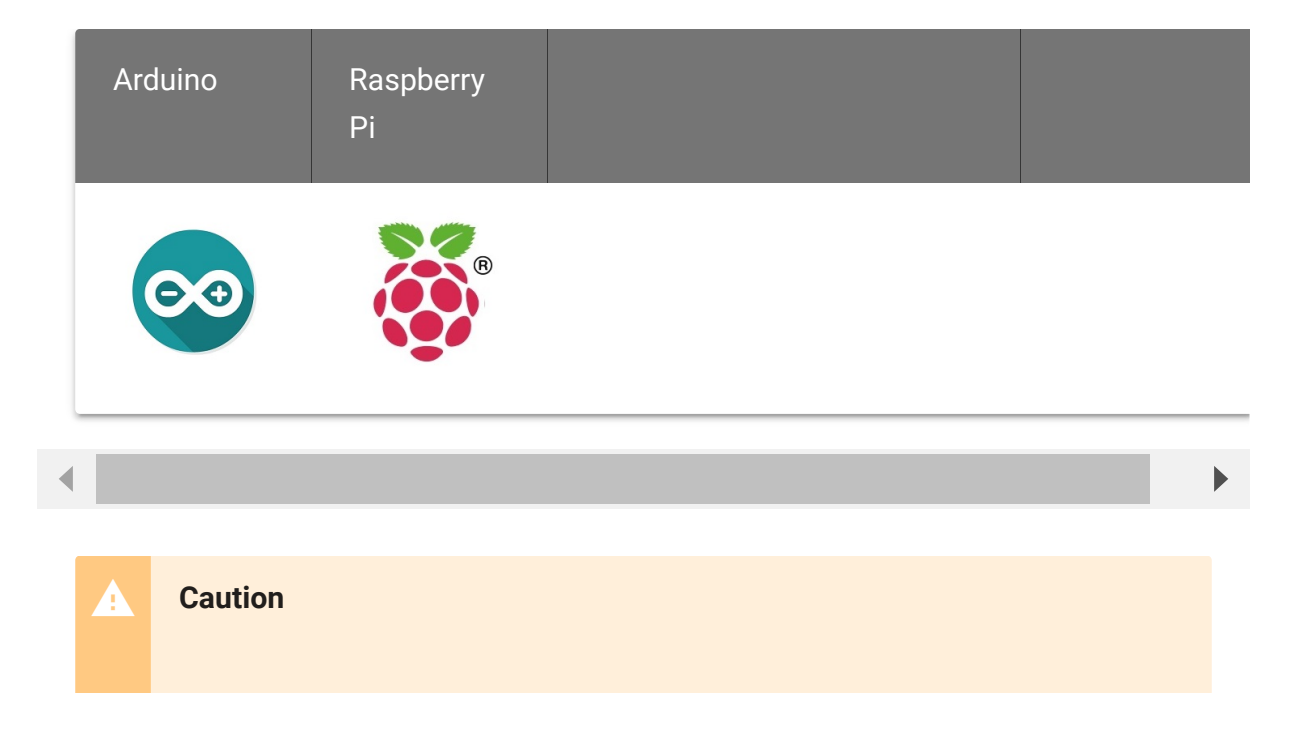

The platforms mentioned above as supported is/are an indication of the module's software or theoritical compatibility. We only provide software library or code examples for Arduino platform in most cases. It is not possible to provide software library / demo code for all possible MCU platforms. Hence, users have to write their own software library.

### Hardware Overview

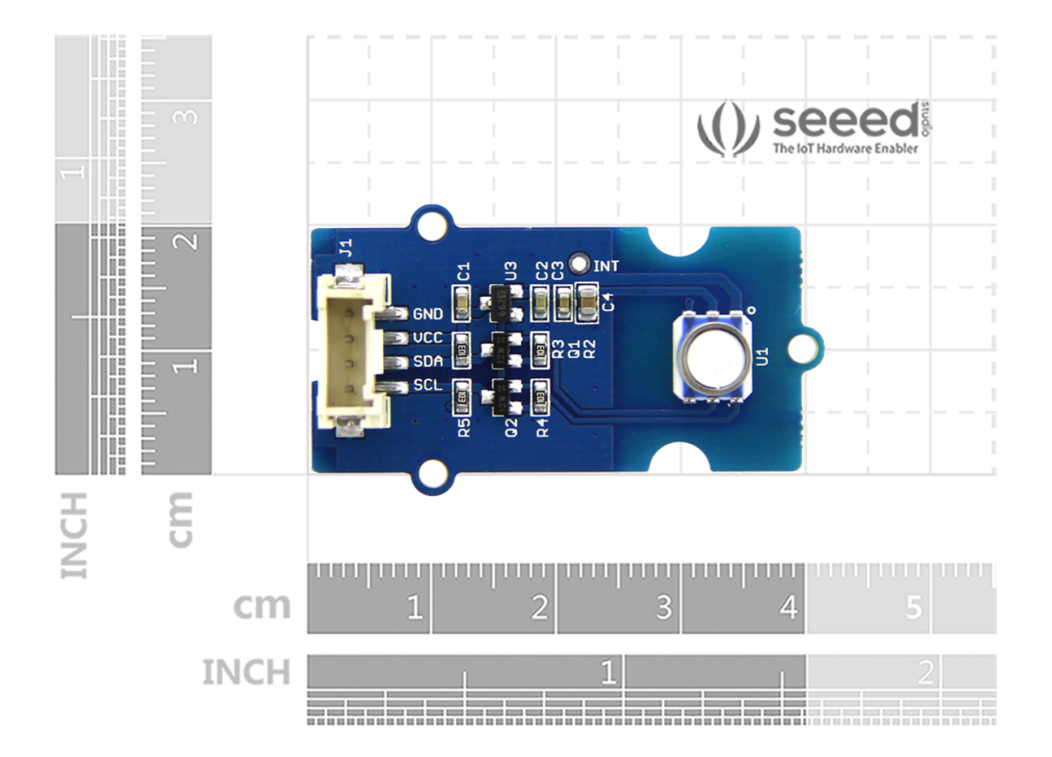

### Getting started

### Play with Arduino

Barometric condition is one of the criteria used to predict coming change in weather and altitude above sea level. Here is a demo to show you how to read the barometric data from this Grove -Barometer Sensor.

#### Hardware

• Step 1. Prepare the below stuffs:

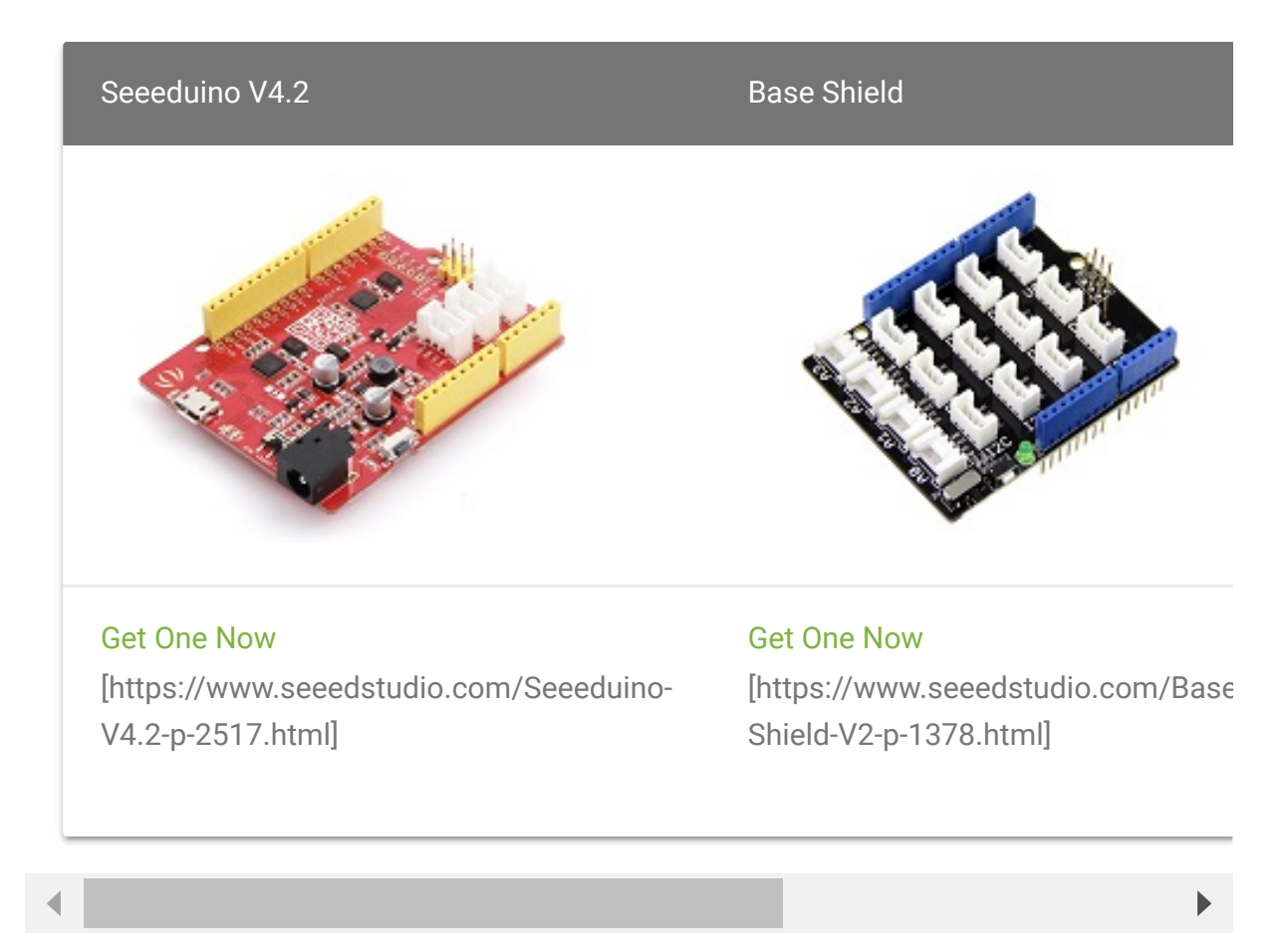

- **Step 2.** Connect Grove-Barometer-High-Accuracy to port **I2C** of Grove-Base Shield.
- Step 3. Plug Grove Base Shield into Seeeduino.
- Step 4. Connect Seeeduino to PC via a USB cable.

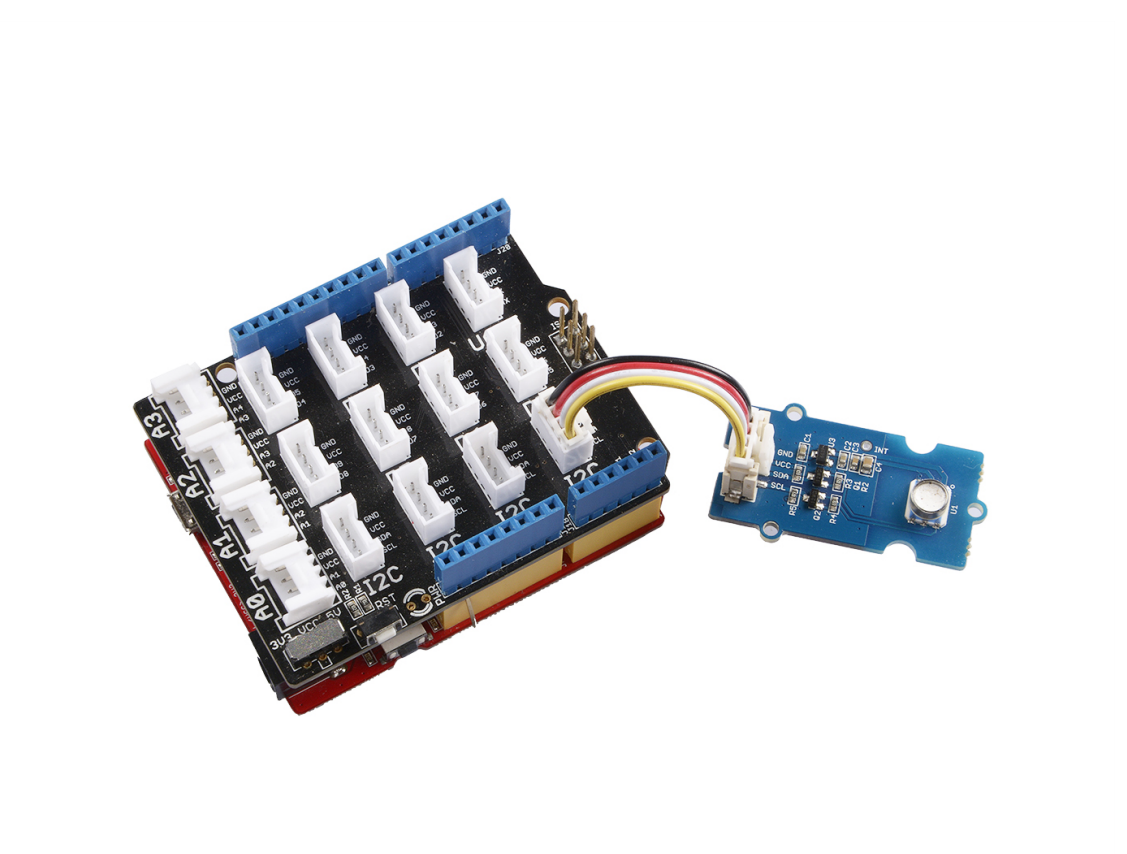

#### Note

If we don't have Grove Base Shield, We also can directly connect this module to Seeeduino as below.

| seeeduino_v4 | Grove-Barometer-High-Accuracy |
|--------------|-------------------------------|
| 5V           | VCC                           |
| GND          | GND                           |
| SDA          | SDA                           |
| SCL          | SCL                           |

#### Software

**Step 1.** Download the library [https://github.com/Seeed-Studio/Grove\_Barometer\_HP20x] from Github.

#### Step 2. Refer How to install library

[https://wiki.seeedstudio.com/How\_to\_install\_Arduino\_Library] to install library for Arduino.

**Step 3.** Create a new Arduino sketch and paste the codes below to it or open the code directly by the path:File -> Example - >Barometer\_Sensor->Barometer\_Sensor.

Here is the code

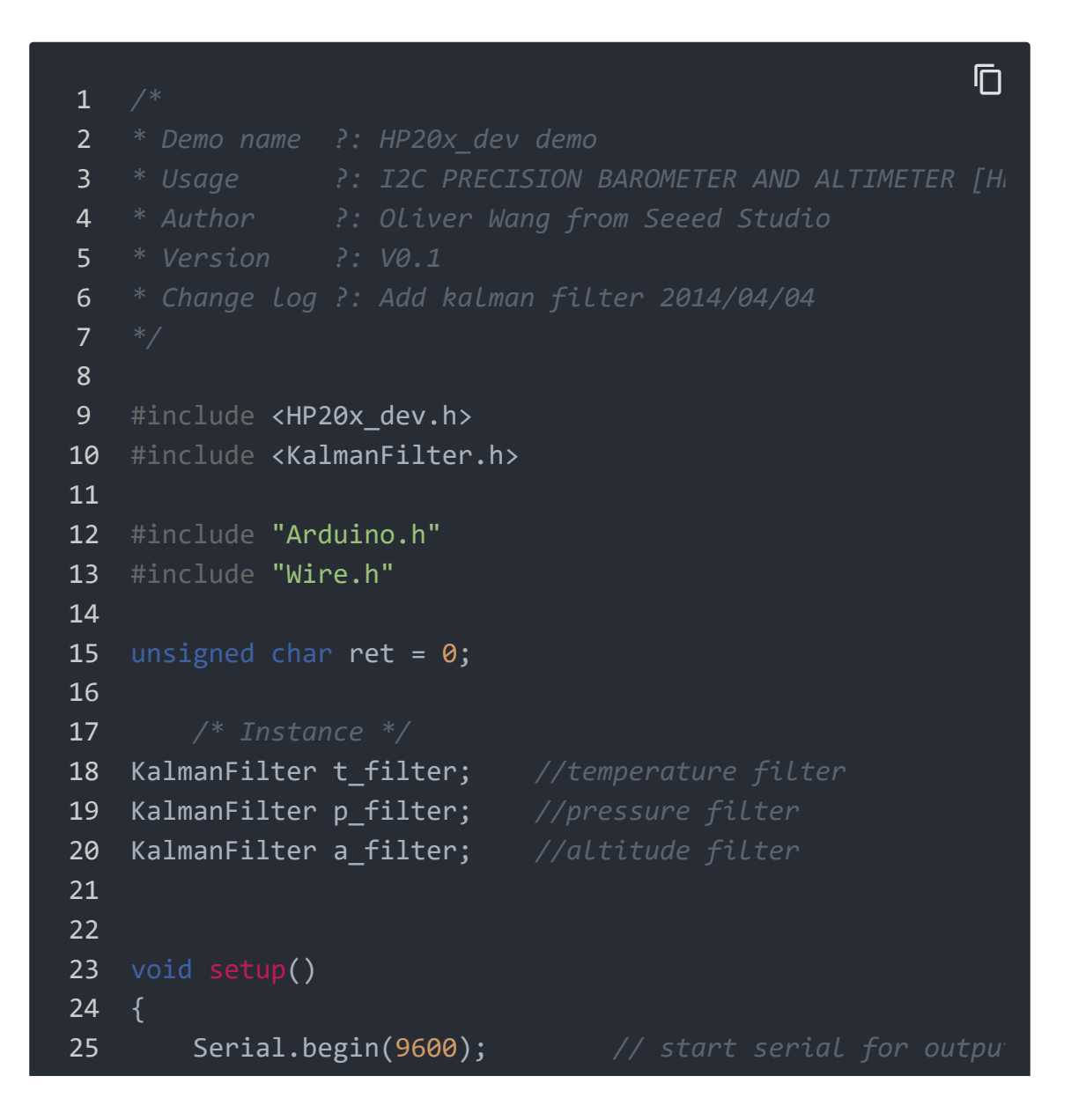

| 26       |                                                                                                    |
|----------|----------------------------------------------------------------------------------------------------|
| 27       | Serial.println("****HP20x_dev demo by seeed studio**                                                                                                    |
| 28       | <pre>Serial.println("Calculation formula: H = [8.5(101325</pre>                                                                                                    |
| 29       | /* Power up,delay 150ms,until voltage is stable*/                                                                                                    |
| 30       | delay(150);                                                                                                    |
| 31       | /* Reset HP20x dev*/                                                                                                    |
| 32       | HP20x.begin():                                                                                                    |
| 33       | delav(100):                                                                                                    |
| 34       |                                                                                                    |
| 35       | /* Determine HP20x dev is available or not*/                                                                                                    |
| 36       | <pre>ret = HP20x.isAvailable():</pre>                                                                                                    |
| 37       | if(OK HP20X DEV == ret)                                                                                                    |
| 38       | {                                                                                                    |
| 39       | د<br>Serial nrintln("HP20x dev is available \n")۰                                                                                                    |
| 40       |                                                                                                    |
| 40<br>41 | J<br>else                                                                                                    |
| 42<br>42 | {                                                                                                    |
| 42<br>43 | ι<br>Serial nrintln("ΗΡ20χ dev isn't available \n")·                                                                                                    |
| лл       |                                                                                                    |
| 44<br>15 | J                                                                                                    |
| 45       | ι                                                                                                    |
| 40       | 5                                                                                                    |
| 47<br>10 |                                                                                                    |
| 40       | word loop()                                                                                                    |
| 49<br>50 |                                                                                                    |
| 50       | 1                                                                                                    |
| 57       | if(OV = pot)                                                                                                    |
| 52       | r                                                                                                    |
| 55       | l                                                                                                    |
| 54       | $\int \frac{dP}{dr} = \frac{dP}{dr} + \frac{dP}{dr} + $ |
| 55<br>56 | Sonial println("Tompony"):                                                                                                    |
| 50<br>57 | $f_{100}$                                                                                                    |
| 57<br>E0 | Social print(t):                                                                                                    |
| 20       | Serial print((),                                                                                                    |
| 29       | Serial println( C. \n ),                                                                                                    |
| 00<br>C1 | Serial printing Filter: );                                                                                                    |
| CD       | Serial.print((_Tilter.Filter(t));                                                                                                    |
| 62       | Serial.princin( C. (n );                                                                                                    |
| 63       |                                                                                                    |
| 64       | <pre>cong pressure = HP20x.ReadPressure();</pre>                                                                                                    |
| 65       | Serial.printin( Pressure: );                                                                                                    |
| 66       | t = Pressure/100.0;                                                                                                    |
|          |                                                                                                    |

```
67
            Serial.print(t);
            Serial.println("hPa.\n");
68
            Serial.println("Filter:");
69
            Serial.print(p_filter.Filter(t));
70
71
            Serial.println("hPa\n");
72
73
            long Altitude = HP20x.ReadAltitude();
74
            Serial.println("Altitude:");
75
            t = Altitude/100.0;
            Serial.print(t);
76
            Serial.println("m.\n");
77
            Serial.println("Filter:");
78
79
            Serial.print(a_filter.Filter(t));
            Serial.println("m.\n");
80
            Serial.println("-----\n");
81
            delay(1000);
82
83
84 }
```

**Step 4.** Open the serial monitor to receive the sensor's data including temperature, barometric pressure value, relative atmosphere pressure and altitude.

### Play With Raspberry Pi

#### Hardware

• Step 1. Prepare the below stuffs:

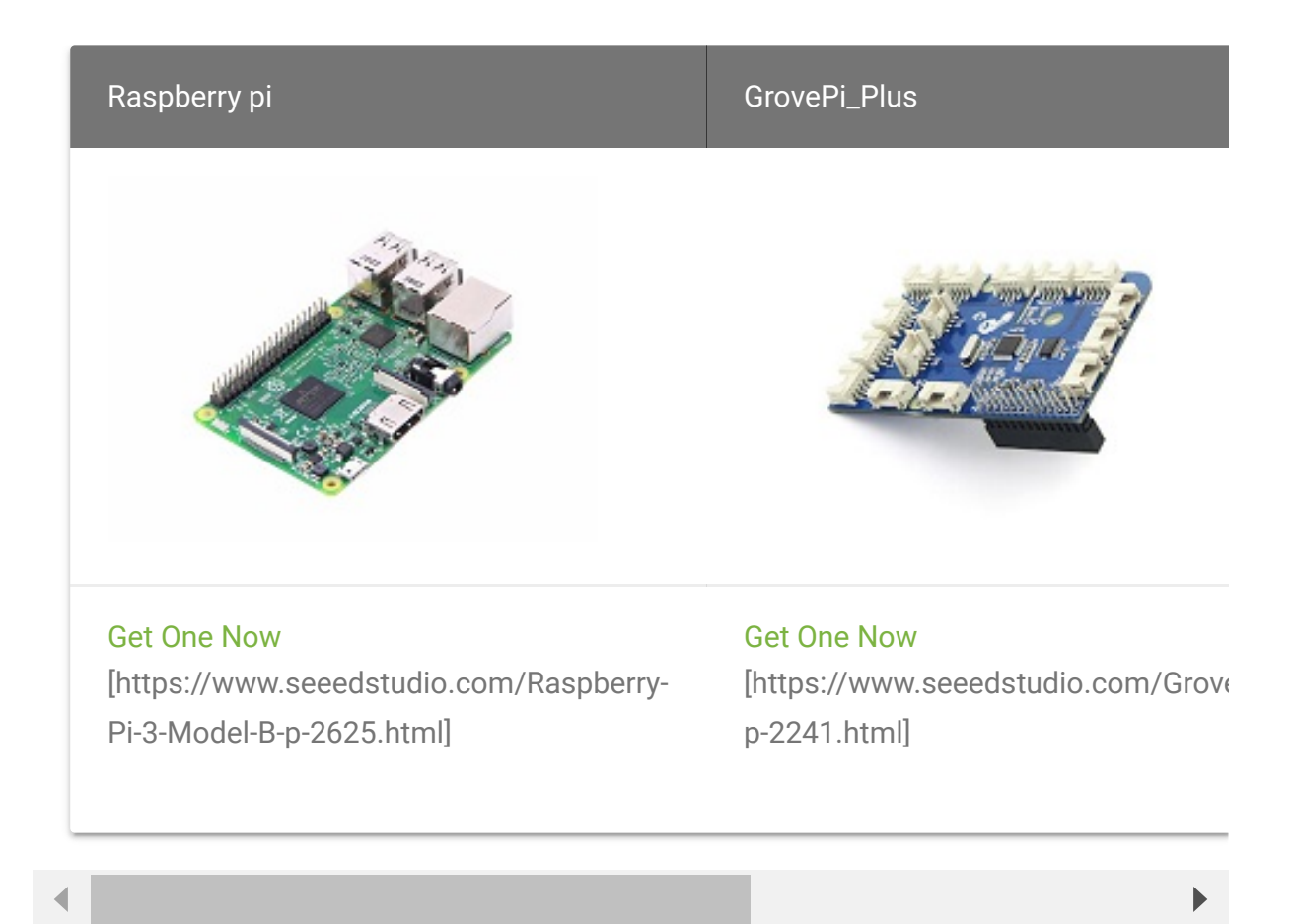

- Step 2. Plug the GrovePi\_Plus into Raspberry.
- Step 3. Connect Grove-Barometer-High-Accuracy to I2C port of GrovePi\_Plus.
- Step 4. Connect the Raspberry to PC through USB cable.

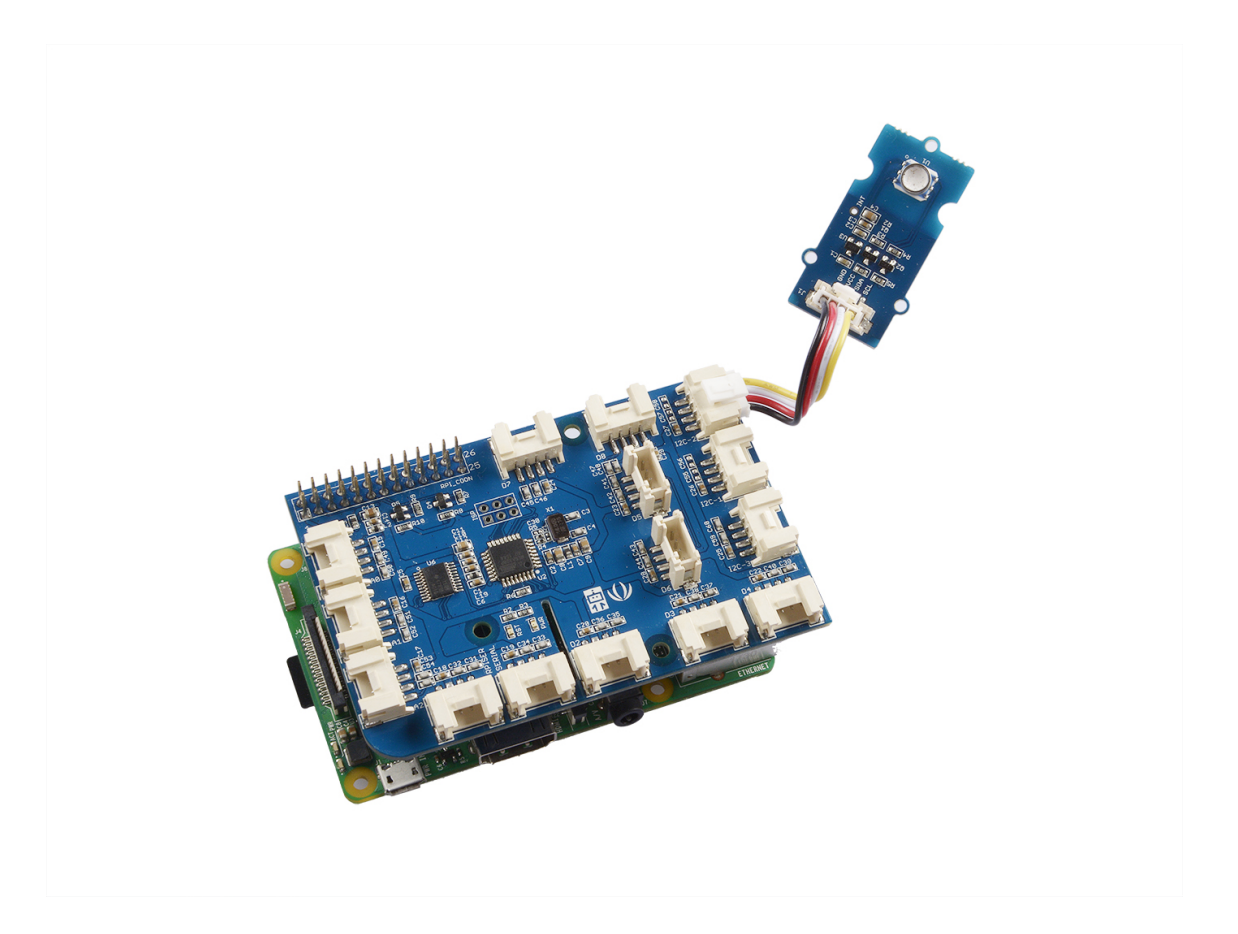

#### Software

- Step 1. Follow Setting Software [https://www.dexterindustries.com/GrovePi/get-started-withthe-grovepi/setting-software/] to configure the development environment.
- Step 2. Git clone the Github repository.

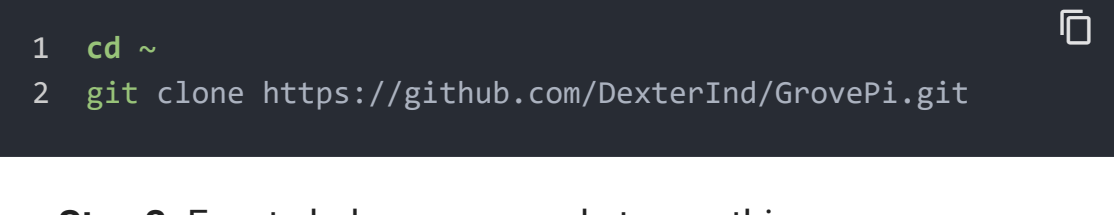

• Step 3. Excute below commands to use this sensor

1 cd ~/GrovePi/Software/Python/grove\_barometer\_sensors/high

2 python high\_accuracy\_barometer\_example.py

#### Here is the code :

```
1
2
3
4
5
6
7
8
9
10
11
12
13
   The MIT License (MIT)
14
15
   GrovePi for the Raspberry Pi: an open source platform for
   Copyright (C) 2017 Dexter Industries
16
17
18
   Permission is hereby granted, free of charge, to any per-
19
   of this software and associated documentation files (the
20
   in the Software without restriction, including without 1:
21
    to use, copy, modify, merge, publish, distribute, sublice
22
    copies of the Software, and to permit persons to whom the
23
    furnished to do so, subject to the following conditions:
24
25
   The above copyright notice and this permission notice sha
26
   all copies or substantial portions of the Software.
27
28
   THE SOFTWARE IS PROVIDED "AS IS", WITHOUT WARRANTY OF AN
29
   IMPLIED, INCLUDING BUT NOT LIMITED TO THE WARRANTIES OF |
   FITNESS FOR A PARTICULAR PURPOSE AND NONINFRINGEMENT. IN
30
31
   AUTHORS OR COPYRIGHT HOLDERS BE LIABLE FOR ANY CLAIM, DAI
32
   LIABILITY, WHETHER IN AN ACTION OF CONTRACT, TORT OR OTH
33
   OUT OF OR IN CONNECTION WITH THE SOFTWARE OR THE USE OR (
   THE SOFTWARE.
34
35
   import hp206c
36
   h= hp206c.hp206c()
37
38
```

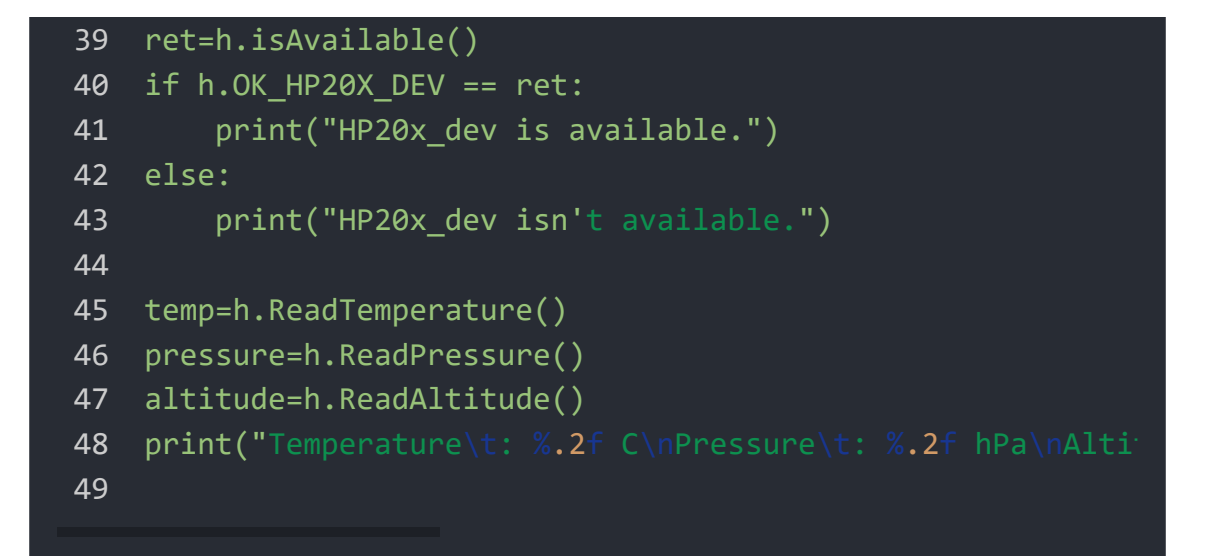

### References

The following is a reference graph plotting out the relationship between altitude above sea level and barometric pressure.

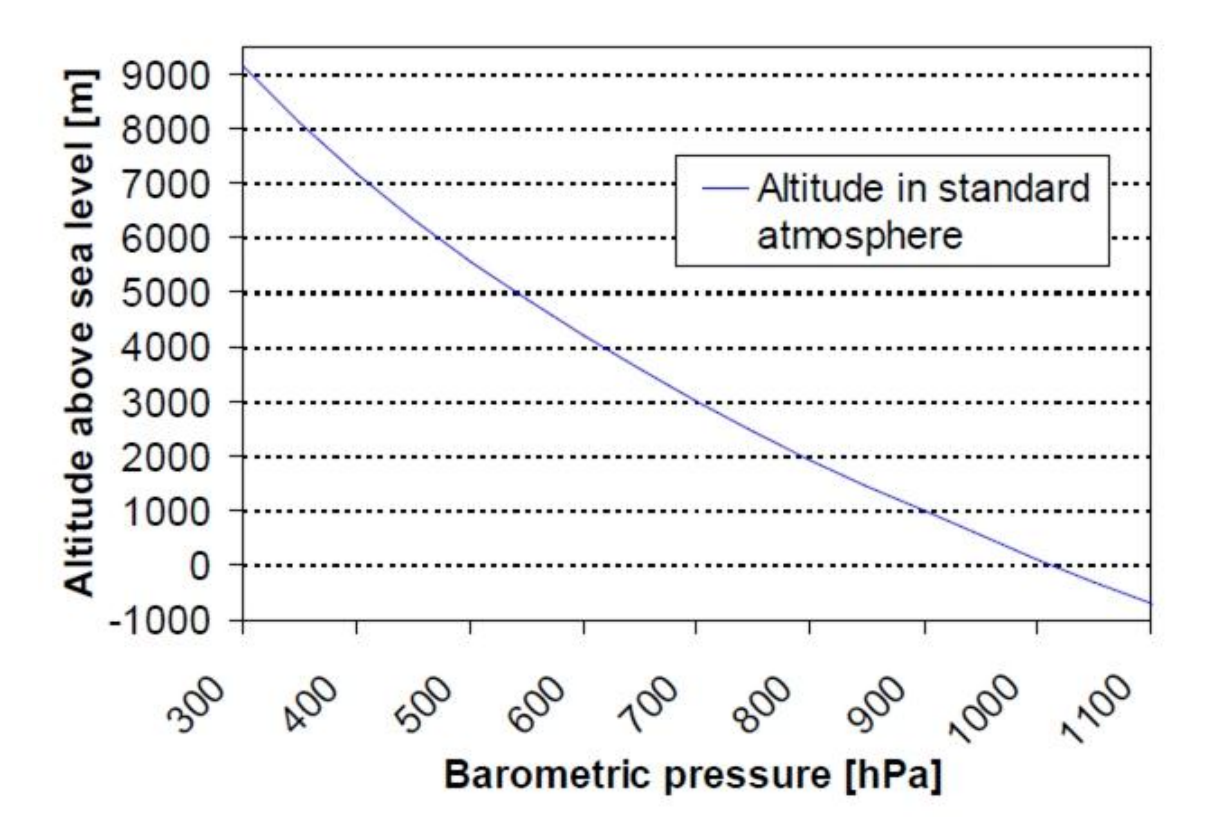

### Schematic Online Viewer

### Resources

 [Eagle] Grove\_Barometer\_High-Accuracy\_v1.0\_sch\_pcb Eagle
 File [https://files.seeedstudio.com/wiki/Grove-Barometer-High-Accuracy/res/Grove\_Barometer\_High-Accuracy\_v1.0\_sch\_pcb.zip]

- [Datasheet] HP206C Datasheet [https://files.seeedstudio.com/wiki/Grove-Barometer-High-Accuracy/res/HP206C\_Datasheet.pdf]
- [Library] Github repository for Grove\_Barometer\_HP20x with arduino [https://github.com/Seeed-Studio/Grove\_Barometer\_HP20x]

## Projects

**Smart Crops**: Implementing IoT in Conventional Agriculture! Our mission with nature is to preserve it, designing and implementing technologies and monitoring methods with the help of IoT via Helium.

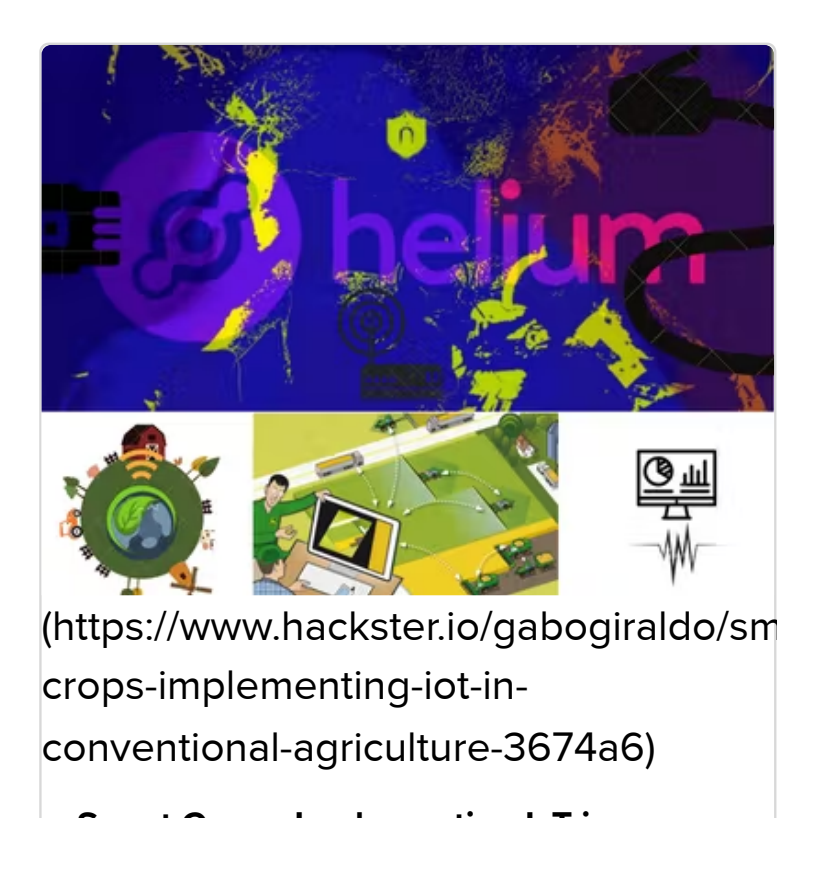

## Tech Support

#### Please submit any technical issue into our forum

[https://forum.seeedstudio.com/].

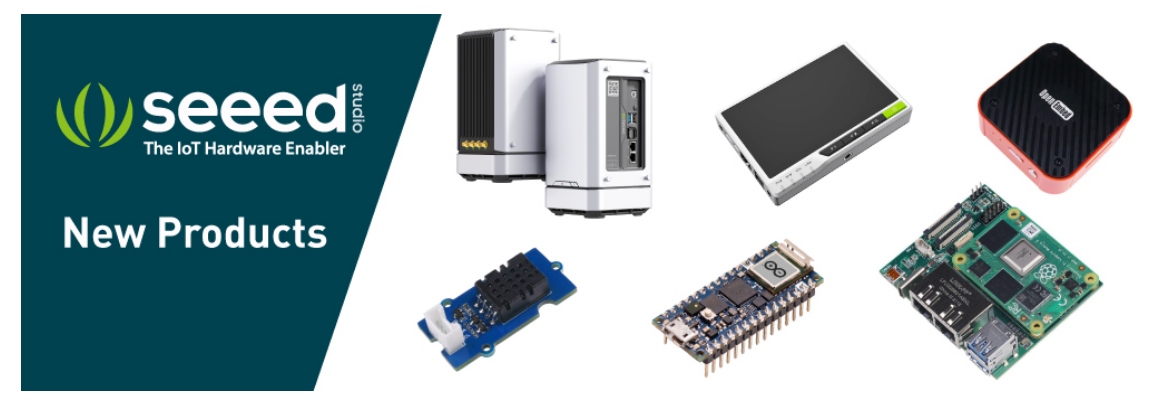

[https://www.seeedstudio.com/act-4.html? utm\_source=wiki&utm\_medium=wikibanner&utm\_campaign=newpr oducts]